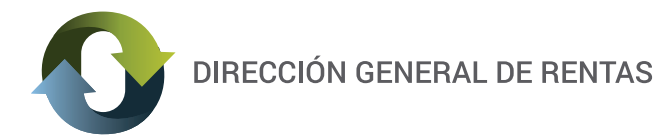

## **INSTRUCTIVO**

USO DE PAGOS LINK PARA CONTRIBUYENTES DEL ACUERDO INTERJURISDICCIONAL

A fin de facilitar el cumplimiento por parte de todos los contribuyentes y responsables de las obligaciones tributarias derivadas del Acuerdo Interjurisdiccional, la Dirección General de Rentas habilita la opción de pago electrónico mediante la Red Link.

## ¿CÓMO REALIZAR EL PAGO?

PASO 1: una vez finalizada la carga de las declaraciones Juradas y confirmada la presentación de las mismas –sin errores-, se emite automáticamente la Boleta de Pago y el sistema le pedirá que seleccione la "forma de pago".

Cómo lo indica la imagen, deberá seleccionar la opción "Pagar a través de Red Link (Botón de Pago) ".

| 2       | Seleccione la forma de Pago                                 | × ) |
|---------|-------------------------------------------------------------|-----|
|         |                                                             |     |
| 1<br>:1 | n O Pagar a través de Red Link (Botón de Pago).             |     |
| =       | I 🔿 Pagar a través de InterBanking.                         |     |
| =       | <ul> <li>Pagar a través del banco personalmente.</li> </ul> |     |
| =       | Aceptar Cancelar                                            | 1.  |

PASO 2: deberá seleccionar el Banco en el que usted opera con usuario de Home Banking, y completar los datos requeridos de su cuenta.

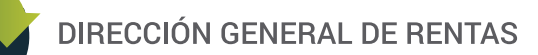

| LINK                                                                                                    |                                                                                                    | Gat                                                         | teway Pa                            | igos - Re | ed Link |
|----------------------------------------------------------------------------------------------------|----------------------------------------------------------------------------------------------------|-------------------------------------------------------------|-------------------------------------|-----------|---------|
|                                                                                                    | Seleccione un Banco<br>Usuario                                                                                                    | BANCO DEL CHUBUT S.A<br>Aceptar                             |                                     |           |         |
| IMPORTANTE Recuerde que es<br>ni realiza llamados teletónicos pa<br>personales (nro de cuenta, nombre<br>ningún caso se comunicará con Ud t | ta Entidad no envía correos electró<br>ra solicitar cambio o confirmaci<br>de usuario, clave de acceso). Rec<br>equiriéndole este tipo de informació | nicos (e–mail)<br>ón de datos<br>ł Link S.A. en power<br>n. | Norton<br>SECURED<br>ed by Symantec | CertiSur  | Link    |

## PASO 2: al ingresar directamente obtendrá el total a abonar y deberá "Confirmar y realizar pago/s"

|               |                                          | Salir                     |
|---------------|------------------------------------------|---------------------------|
| PAGOS         | Gateway Pagos - Red Link                 | Banco del <b>Chubut =</b> |
| Bienvenido    | Pagar un servicio o Impuesto             |                           |
| 2             | Servicio/ Impuesto a Importe<br>pagar    | Seleccione cuenta         |
| toronte, Trap | CHUBUT-DGR ACDO \$12.00<br>INTERJURISDIC | Caja de Ahorro            |
|               | Confirmar y realizar pago/s              | Total a abonar: \$12.00   |

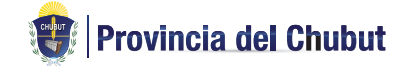

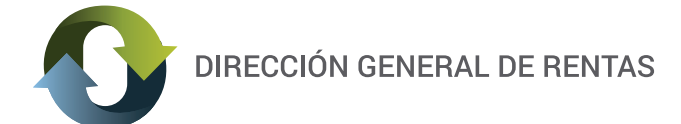

PASO 2: una vez realizada la operación de pago, obtendrá un comprobante de pago emitido por el sistema de home banking que podrá imprimir o guardar, de acuerdo a la organización personal de archivos.

| Comprobante de Pago de Servicios o Impuestos |                                                                                                    |            |  |  |  |
|----------------------------------------------|----------------------------------------------------------------------------------------------------|------------|--|--|--|
| Bar                                          | Banco del <b>Chubut =</b>                                                                                                    |            |  |  |  |
|                                              | PAGO EFECTUADO                                                                                                    |            |  |  |  |
| FECHA                                        | HORA                                                                                                    | NRO. TRAN. |  |  |  |
| 23/07/15                                     | 13:39:12                                                                                                    | 000 (331)  |  |  |  |
| IMPORTE: \$                                  | AGO DE CHOBUT-DGR ACDO INTERJOR<br>NRO. DE CLIENTE:<br>CHOLILA<br>CON DEBITO EN: CAJA DE AHORRO EN PESOS<br>NRO DE CUENTA:<br>IMPORTE: \$<br>ESTE RECIBO ES CONSTANCIA DE PAGO |            |  |  |  |
| PAGOS                                        |                                                                                                    | PAGADO     |  |  |  |

Si por alguna razón (caída de sesión, apretó opción equivocada, se le corto la luz, etc) no puede
 completar el pago electrónico de la Boleta, y la misma aún no se encuentra vencida, podrá ingresar a la opción REIMPRESIÓN Y PAGO DE BOLETAS en el sitio web de Rentas , y reinicie el proceso de pago.

Por cualquier duda o situación no contemplada en este documento comunicarse con el la Dirección General de Rentas por medio del Formulario Contacto de este sitio web.

L